**Unicorn ID Manager** 

# Active Directory 証明書サービス

インストールガイド

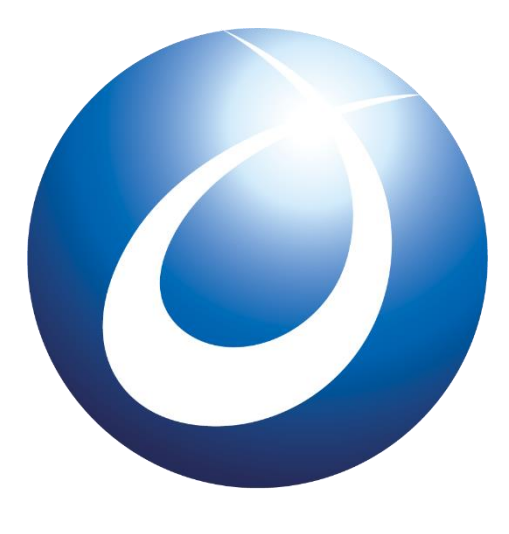

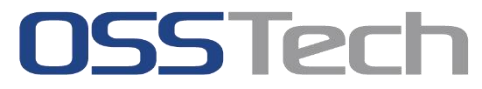

| OSSTech(株) |                  |
|------------|------------------|
| 作成日:       | 2021 年 12 月 06 日 |
| リビジョン:     | 1.0              |

## 目次

| 1. | はじめに    |                                   | 1  |
|----|---------|-----------------------------------|----|
| 1. | Windows | : Server 2019 での設定手順              | 2  |
| 1  | .1 Acti | ve Directory サーバーへの証明書サービスのインストール | 2  |
|    | 1.1.1   | 証明書サービスのインストール                    | 2  |
|    | 1.1.2   | Active Directory 証明書サービスの構成       | 4  |
| 2. | 改版履歴    |                                   | 12 |

## 1. はじめに

本文書は、Unicorn ID Manager で Active Directory を連携する際に必要となる証明書サービスのインストール手順について説明します。

Unicorn ID Manager と連携するためには、Windows サーバーに「証明書サービス」をインストール後にマシンの再起動が必要となります。

## 1. Windows Server 2019 での設定手順

Windows Server 2019 への証明書サービスインストール手順を以下に示します。

## 1.1 Active Directory サーバーへの証明書サービスのインストール

Unicorn ID Manager から Active Directory と LDAPS 通信を行うために、Unicorn ID Manager の通信相手となる Windows サーバーに証明書サービスをインストールする必要があります。証明書サービスのインストール後は、Windows サーバーの再起動が必要となります。

### 1.1.1 証明書サービスのインストール

「スタート」-「管理ツール」-「サーバーマネージャー」で、サーバーマネージャーを起動し、 「役割と機能の追加」を選択します。

「開始する前に」の画面で「次へ」を押します。

| 🏊 サー         | バーマネージャー                                                                                                    |                                                                                                    | -       |               |
|--------------|----------------------------------------------------------------------------------------------------|----------------------------------------------------------------------------------------------------|---------|---------------|
| E            | ◎ - サーバーマ:                                                                                                    | ネージャー・ダッシュボード ・ ②丨 🍢 音理(M) ッ-ル(                                                                                                    | ) 表示(V) | へルプ(H)        |
| <b>III</b> 3 | 「ッシュボード                                                                                                    | サーバー マネージャーへようこそ                                                                                                    |         |               |
| 1 L          | 🟊 役割と機能の追加ウイザード                                                                                                    | - • ×                                                                                                    |         |               |
|              | 開始する前に                                                                                                    | 対象サーバー                                                                                                    |         |               |
|              | <ul> <li>開始する前に</li> <li>インストールの種類</li> <li>ウーパーの選択</li> <li>ウーパーの役割</li> <li>機能</li> <li>確認</li> <li>結果</li> </ul> | このウィザードを使用すると、役割、役割サービス、または機能をインストールできます。ドキュメントの共有や Web サイトの<br>ホストなどの組織のコンビューティング ニーズに応じて、インストールする役割、役割サービス、または機能を決定します。<br>役割、役割サービス、または機能を削除するには、次の手順を実行します:<br>役割と機能の削除ウィザードの起動<br>続行する前に、次のタスクが完了していることを確認してください。<br>・ 管理者アカウントに強力なパスワードが設定されている<br>・ 静的 IP アドレスなどのネットワークの設定が構成されている<br>・ Windows Update から最新のセキュリティ更新プログラムがインストールされている<br>前提条件が完了していることを確認する必要がある場合は、ウィザードを閉じて、それらの作業を完了してから、ウィザー<br>ドを再度実行してください。<br>続行するには、[次へ] をクリックしてください。 | 非表      | 1 <del></del> |
|              |                                                                                                    | □ 既定でこのページを表示しない(S) < 前へ(P) 次へ(N) > インストール(I) キャンセル                                                                                                    |         |               |

「インストールの種類」の画面で「役割ベースまたは機能ベースのインストール」を選択し「次 へ」を押します。

「サーバーの選択」の画面で「サーバープールからサーバーを選択」を選択し「次へ」を押しま す。 「サーバーの役割」の画面で「Active Directory 証明書サービス」を選択し「機能の追加」をクリックし「次へ」を押します。

| サーバーの役割の選                                        | 3.42                                                                                                    |   | 対象 <b>サ−バ−</b>                       |
|--------------------------------------------------|----------------------------------------------------------------------------------------------------|---|--------------------------------------|
| 9-11-01支討の選                                      | ▶ 役割と機能の追加ウイザード                                                                                                    | × | ×                                    |
| 開始する前に<br>インストールの種類<br>サーバーの選択<br><b>サーバーの役割</b> | Active Directory 証明書サービス に必要な機能を追加しま<br>すか?<br>この機能を管理するには次のツールが必要ですが、同じサーバーにインストールす                                  |   | ctory 証明書サービス (AD<br>ぎまなアブリケーションにおいて |
| 機能確認認識                                           | <ul> <li>↓リモートサーバー管理ツール</li> <li>▲ 役割管理ツール</li> <li>▲ Active Directory 証明書サービス ツール         [ツール] 証明機関管理ツール</li> </ul> |   | 「したり、それを管理するため」。                     |
|                                                  | ✓ 管理ツールを含める(存在する場合)<br>機能の追加<br>キャンセル                                                                                 |   |                                      |
|                                                  | < 前へ(P) 次へ(N) >                                                                                                    |   | -<br>(ンストール(I) キャンセル                 |

「機能」の画面はデフォルトのまま「次へ」を押します。

「AD CS」の画面で「次へ」を押します。

| 🚹 役割と機能の追加ウイザード                                         |                                            | - 🗆 X                                                                       |
|---------------------------------------------------------|--------------------------------------------|-----------------------------------------------------------------------------|
| 役割サービスの運                                                | 択                                          | 对象サーバー                                                                      |
| 開始する前に<br>インストールの種類                                     | Active Directory 証明書サービス のインストール<br>役割サービス | する役割サービスを選択します<br>19日日                                                      |
| サーバーの選択<br>サーバーの役割<br>機能<br>AD CS<br>役割サービス<br>確認<br>結果 | ✓ <b>部時限間</b>                              | 証明機関(CA)は、証明書を発行および<br>管理するために使用されます。複数の CA<br>をリンクさせることで公開キー基盤を構成<br>できます。 |
|                                                         |                                            | : 前へ(P) 次へ(N) > インストール(I) キャンセル                                             |

「役割サービス」の画面で「証明機関」を選択し「次へ」を押します。

「確認」の画面で「必要に応じて対象サーバーを自動的に再起動する」にチェックをいれ、「は

い」を選択し、インストールをクリックします。

| 🏊 役割と機能の追加ウィザード    | - D X                                                                                                    |
|--------------------|----------------------------------------------------------------------------------------------------|
| インストール オプシ         | 32の確認 対象サーバー                                                                                                    |
| 開始する前に             | 選択したサーバーに次の役割、役割サービス、または機能をインストールするには、[インストール] をクリックしてください。                                                          |
| インストールの種類          | ✓ 必要に応じて対象サーバーを自動的に再起動する                                                                                             |
| サーバーの選択<br>サーバーの役割 | オブションの機能 (管理ツールなど)は、自動的に選択されるため、このページに表示されている可能性があります。これら<br>のオブションの機能をインストールしない場合は、(前へ)をクリックして、チェック ボックスをオフにしてください。 |
| 機能<br>AD CS        | Active Directory 証明書サービス<br>証明機関                                                                                     |
| 役割サービス<br>確認       | リモート 役割と機能の追加ウイザード ×<br>役                                                                                            |
| 結果                 | 必要に応じて、このサーバーは通知なしで自動的に再起動されます。自動的<br>に再起動しますか?                                                                      |
|                    | はい(Y) いいえ(N)                                                                                                    |
|                    |                                                                                                    |
|                    | 構成設定のエクスポート<br>代替ソース バスの指定                                                                                           |
|                    | < 前へ(P) 次へ(N) > インストール(I) キャンセル                                                                                      |

機能のインストールが完了したら、「閉じる」を押します。

| ≧ 役割と機能の追加ウィザード                        |                                                                                                    |                                              | -                   |               | ×    |
|----------------------------------------|----------------------------------------------------------------------------------------------------|----------------------------------------------|---------------------|---------------|------|
| インストールの進行                              | 状況                                                                                                    |                                              |                     | 対象サ-          | -/(- |
| 開始する前に<br>インストールの種類                    | インストールの進行状況の表示      機能のインストール                                                                                                    |                                              |                     |               |      |
| サーバーの選択<br>サーバーの役割                     | 構成が必要です。                                                                                                    | でインストールが正常                                   | 常に完了しまし             | た。            |      |
| リーハーの反当<br>機能<br>AD-CS<br>役割サービス<br>確認 | Active Directory 証明書サービス<br>対象サーバーに Active Directory 証明書サービ<br>対象サーバーに Active Directory 証明書サービ<br>証明機関<br>リモート サーバー管理ツール<br>役割管理ツール<br>Active Directory 証明書サービス ツー<br>証明機関管理ツール | Rを構成するには、さらに手順を実行<br>Rを構成する<br>ル             | する必要があ              | ります           |      |
|                                        | このウィザードを閉じても、実行中の処理が中<br>ページを再度開いたりするには、コマンドパーの<br>構成設定のエクスポート                                                                                                    | 断されることはありません。 処理の進<br>) [通知] をクリックし、 [タスクの詳細 | 行状況を表示<br>] をクリックしま | 示したり、こ<br>ます。 | .o   |
|                                        | < 前^                                                                                                    | √(P) 次へ(N) >                                 | 閉じる                 | キャンセ          | JI.  |

# || 1.1.2 Active Directory 証明書サービスの構成

「サーバーマネージャー」-「タスクの詳細」-「フラグ(旗のアイコン)」-「対象サーバーに Active Directory 証明書サービスを構成する」を押します。

|                                                                                                    |                                                                      |                     |         | - 1         | ⊐ ×    |
|----------------------------------------------------------------------------------------------------|----------------------------------------------------------------------|---------------------|---------|-------------|--------|
| €∋ サーバーマ                                                                                                    | ネージャー・ ダッシュボ-                                                        | ۴ 🔹 🖒 ۲             | 管理(M) ツ | ール(T) 表示(V) | ヘルプ(H) |
| <ul> <li>              ダッシュポード             ローカル サーバー              夏 オペてのサーバー              愛 AD CS              AD DS</li></ul> | サーバー マネージャーへようこそ<br>1 5<br><i>クイック スタート</i> (Q)<br>星新情報(W)<br>4<br>5 | <ul> <li></li></ul> |         | 非表          | ·<br>示 |

「資格情報」の画面で、デフォルトの状態のまま「次へ」を押します。

| 📥 AD CS の構成                               | - 🗆 X                                                                                                    |
|-------------------------------------------|----------------------------------------------------------------------------------------------------|
| 資格情報                                      | 対象サーバー<br>miyabi220.miyabidom3.example.com                                                                                                    |
| <u>資格情報</u><br>役割サービス<br>確認<br>進行状況<br>結果 | 役割サービスを構成するための証明書を指定してください<br>次の役割サービスをインストールするには、ローカルの Administrators グループに属している必要があります:<br>・ スタンドアロン証明機関<br>・ 近り用機関 Web 登録<br>・ オンラインレスポンダー<br>次の役割サービスをインストールするには、Enterprise Admins グループに属している必要があります:<br>・ エンタープライズ証明機関<br>・ 証明書の登録がリシー Web サービス<br>・ 証明書の登録がリシー Web サービス<br>・ 証明書の登録 Web サービス<br>・ オットワーク デバイス登録サービス<br>資格情報: |
|                                           | AD CS サーパーの役割の詳細                                                                                                    |
|                                           | < 前へ(P) 次へ(N) > 構成(C) <b>キャンセル</b>                                                                                                    |

「構成する役割サービスの選択」で「証明機関」にチェックを入れ、「次へ」を押します。

| 淕 AD CS の構成                                                                                           |                                                                                                    | -    |        |
|----------------------------------------------------------------------------------------------------|----------------------------------------------------------------------------------------------------|------|--------|
| 役割サービス                                                                                                |                                                                                                    |      | 対象サーバー |
| 資格情報<br>役割サービス<br>セットアップの種類<br>CA の種類<br>秘密キー<br>暗号化<br>CA 名<br>有効期間<br>証明書データベース<br>確認<br>進行状況<br>詰果 | 構成する役割サービスの選択<br>☑ 証明機関<br>■ 証明機関 Web 登録<br>■ オンラインレスポンダー<br>■ ネットワークデバイス登録サービス<br>■ 証明書の登録 Web サービス<br>■ 証明書の登録ポリシー Web サービス |      |        |
|                                                                                                    | AD CS サーバーの役割の詳細                                                                                                    |      |        |
|                                                                                                    | <前へ(P) 次へ(N) > 構成                                                                                                    | 戎(C) | キャンセル  |

「CA のセットアップの種類の指定してください」で、「エンタープライズ」を選択します。

| 📥 AD CS の構成                                                                                           | - 🗆 X                                                                                                    |
|----------------------------------------------------------------------------------------------------|----------------------------------------------------------------------------------------------------|
| セットアップの種類                                                                                             | 対象サーバー                                                                                                    |
| 資格情報<br>役割サービス<br>セットアップの種類<br>CA の種類<br>秘密キー<br>暗号化<br>CA 名<br>宿効期間<br>証明書データベース<br>確認<br>進行状況<br>結果 | <ul> <li>CAのセットアップの種類を指定してください</li> <li>エンターブライズ証明機関(CA)は、Active Directoryドメインサービス(AD DS)を使用して証明書の管理を簡略化できます。スタンドアロン CAでは、AD DSを使用して証明書を発行または管理することはありません。</li> <li>エンターブライズ CA(E)<br/>エンターブライズ CA(E)<br/>エンターブライズ CA(はドメインメンバーである必要があり、証明書または証明書ポリシーを発行するために通常はオンラインです。</li> <li>スタンドアロン CA(A)<br/>スタンドアロン CA(A)<br/>スタンドアロン CA(はワークグループまたはドメインのメンバーとなることができます。スタンドアロン CA(は AD DS<br/>を必要とせず、ネットワーク接続なし(オフライン)で使用できます。</li> </ul> |
|                                                                                                    | セットアップの種類の詳細                                                                                                    |
|                                                                                                    | <前へ(P) 次へ(N) > 構成(C) キャンセル                                                                                                    |

「CA の種類を指定してください」で、「ルート CA」を選択します。

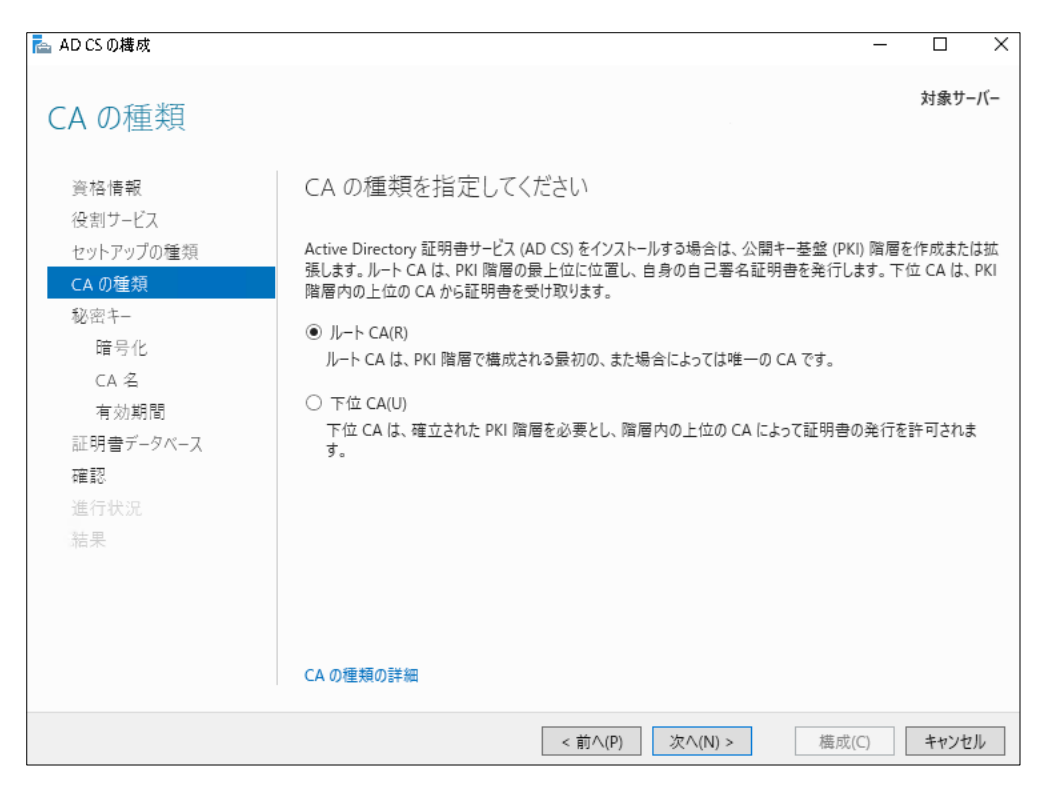

「秘密キーの種類を指定してください」で、「新しい秘密キーを作成する」を選択します。

| 📥 AD CS の構成                                          | - 🗆 X                                                                                                    |
|------------------------------------------------------|----------------------------------------------------------------------------------------------------|
| 秘密キ-                                                 | 対象サーバー                                                                                                    |
| 資格情報<br>役割サービス<br>セットアップの種類<br>CA の種類<br>秘密キー        | 秘密キーの種類を指定してください<br>証明書を生成してクライアントに発行するには、証明機関 (CA) に秘密キーが必要です。<br>● 新しい秘密キーを作成する(R)<br>秘密キーがない場合、または新しい秘密キーを作成する場合は、このオブションを使用します。                                                                                                    |
| 暗号化<br>CA 名<br>有効期間<br>証明書データベース<br>確認<br>進行状況<br>結果 | <ul> <li>既存の秘密キーを使用する(U)</li> <li>CA の再インストール時に、以前に発行された証明書との連続性を確保する場合は、このオプションを使用します。</li> <li>証明書を選択し、関連付けられている秘密キーを使用する(C)</li> <li>このコンピューターに既存の証明書がある場合、または証明書をインボートしてそれに関連付けられている秘密キーを使用する場合は、このオプションを選択します。</li> <li>このコンピューターの既存の秘密キーを選択する(E)</li> <li>以前のインストールの秘密キーを保持している場合、または代替ソースからの秘密キーを使用する場合は、このオプションを選択します。</li> </ul> |
|                                                      | 秘密キーの詳細<br>< 前へ(P) 次へ(N) >  構成(C)  キャンセル                                                                                                    |

「CA の暗号化」で、デフォルトの「RSA#Microsoft Software Key Storage Provider」「2048」、 「SHA256」を選択し、「次へ」を押します。

| ADCSの構成        |                                             |                |         | - |      | >   |
|----------------|---------------------------------------------|----------------|---------|---|------|-----|
| Aの暗号化          |                                             |                |         |   | 対象サー | -バ- |
| 資格情報<br>役割サービス | 暗号化オプションを指定してください                           |                |         |   |      |     |
| ヤットアップの種類      | 暗号化プロバイダーの選択(C):                            |                | キー長(K): |   |      |     |
| CA の種類         | RSA#Microsoft Software Key Storage Provider | ¥              | 2048    |   |      | v   |
| 秘密キー           |                                             | ( + 192 + T /) |         |   |      |     |
| 暗号化            | この CA から発行された証明書の著名に使用するハッシュアルコリス           | ムを選択(F         | ():     |   |      |     |
| CA 名           | SHA256<br>SHA384                            | -              |         |   |      |     |
| 有効期間           | SHA512                                      |                |         |   |      |     |
| 証明書データベース      | SHA1                                        |                |         |   |      |     |
|                | MD5                                         | $\sim$         |         |   |      |     |
| 進行状況           | □ CA が秘密キーにアクセスするときに、管理者による操作を許可す           | ວີ. (A)        |         |   |      |     |
| 结果             |                                             |                |         |   |      |     |
|                |                                             |                |         |   |      |     |
|                |                                             |                |         |   |      |     |
|                |                                             |                |         |   |      |     |
|                | 暗号化の詳細                                      |                |         |   |      |     |
|                | 明方化の計構                                      |                |         |   |      |     |

「CA 名の名前」で、「この CA の共通名」をデフォルト値、もしくは、この Active Directory に 構築された CA であることが分かる名称を設定します。

| 📥 AD CS の構成         | – 🗆                                                                                      | ×   |
|---------------------|------------------------------------------------------------------------------------------|-----|
| CA の名前              | 対象サ                                                                                      | -バ- |
| 資格情報<br>役割サービス      | CA の名前を指定してください                                                                          |     |
| セットアップの種類<br>CA の種類 | この証明機関 (CA)を識別する共通名を入力します。この名前は、CA で発行されるすべての証明書に付加<br>ます。識別名のサフィックスは自動的に生成されますが、変更できます。 | され  |
| 秘密キー<br>暗号化         | この CA の共通名(C):                                                                           |     |
| CA 名<br>有効期間        | 識別名のサフィックス(D):                                                                           |     |
| 確認<br>進行状況          | 識別名のブレビュー(V):                                                                            |     |
| 結果                  |                                                                                          |     |
|                     |                                                                                          |     |
|                     | CAの名前の詳細                                                                                 |     |
|                     | < 前へ(P) 次へ(N) > 構成(C) キャンセ                                                               | 211 |

「有効期間」の設定で、有効期間を設定します。有効期間が短い場合、証明書の期限切れが発生 して、Unicorn ID Manager との連携が行えなくなりますので、本システムを利用する期間を満 たす十分に長い期間を指定してください。(例: 10 年間など)

|                                                                                                    | a AD CS の構成                                                                                                    | - □ >                                                                                                    |
|----------------------------------------------------------------------------------------------------|----------------------------------------------------------------------------------------------------|----------------------------------------------------------------------------------------------------|
| <ul> <li>資格情報</li> <li>役割サービス</li> <li>セットアップの憧頻</li> <li>CAの憧頻</li> <li>必密キー</li> <li>階号化</li> <li>CA の有効期間: 2031/12/07 19:44:00</li> <li>この CA 証明書に対して構成する有効期間は、その CA が発行する証明書の有効期間を超えている必要か<br/>ます。</li> </ul> | 有効期間                                                                                                    | 対象サーバー                                                                                                    |
| 右动期間の詳細                                                                                                    | <ul> <li>資格情報</li> <li>役割サービス</li> <li>セットアップの種類</li> <li>CAの種類</li> <li>秘密キー</li> <li>暗号化</li> <li>CA名</li> <li>有効期間</li> <li>証明書データベース</li> <li>確認</li> <li>進行状況</li> <li>結果</li> </ul> | 有効期間を指定してください<br>この証明機関 (CA) に対して生成される証明書の有効期間を選択(V):<br>10 年間<br>CA の有効期限: 2031/12/07 19:44:00<br>この CA 証明書に対して構成する有効期間は、その CA が発行する証明書の有効期間を超えている必要があり<br>ます。 |
| FF XUTADIEUV/ST 4W                                                                                                    |                                                                                                    | 有効期間の詳細                                                                                                    |

デフォルトの状態のまま「次へ」を押します。

| CA データベース       資格情報     デ       役割サービス     ご       セットアップの種類     ご       CA の種類     ご       秘密キー     証       暗号化     ご       CA 名     ご                       | -タベースの場所を指定してくださし                                                                             |  | 対象サ- | -バー |
|----------------------------------------------------------------------------------------------------|-----------------------------------------------------------------------------------------------|--|------|-----|
| <ul> <li>資格情報</li> <li>デ</li> <li>役割サービス</li> <li>セットアップの種類</li> <li>C4</li> <li>の種類</li> <li>C3</li> <li>秘密キー</li> <li>暗号化</li> <li>C4</li> <li>C4</li> </ul> | -タベースの場所を指定してください                                                                             |  |      |     |
| 有効期間<br>証明 <b>音デ-タベース</b><br>確認<br>進行状況<br>結果                                                                                                    | 月音データベースの場所(C):<br>Windows¥system32¥CertLog<br>月音データベース ログの場所(E):<br>Windows¥system32¥CertLog |  |      |     |
|                                                                                                    | アークハース(U)s+物ム<br>                                                                             |  |      |     |

「構成」を押します。

| 📥 AD CS の構成                                          |                                                                                                    |                                                                                                    | - |      | Х   |
|------------------------------------------------------|----------------------------------------------------------------------------------------------------|----------------------------------------------------------------------------------------------------|---|------|-----|
| 確認                                                   |                                                                                                    |                                                                                                    |   | 対象サー | -バー |
| 資格情報<br>役割サービス<br>セットアップの種類<br>CA の種類<br>秘密キー        | 次の役割、役割サービス、または機能<br>Active Directory 証明書サー<br>証明機関<br>CA の種類:<br>暗号化プロバイダー:                                                                             | を構成するには、[構成] をクリックします。<br>ビス<br>スタンドアロン ルート<br>RSA#Microsoft Software Key Storage Provider                       |   |      |     |
| 暗号化<br>CA 名<br>有効期間<br>証明書データベース<br>確認<br>進行状況<br>結果 | <ul> <li>ハッシュアルゴリズム:</li> <li>キー長:</li> <li>管理者による対話操作を許可する:</li> <li>証明書の有効期間:</li> <li>識別名:</li> <li>証明書データベースの場所:</li> <li>証明書データベースログの場所:</li> </ul> | SHA256<br>2048<br>無効<br>2031/12/07 19:44:00<br>CN=<br>C:¥Windows¥system32¥CertLog<br>C:¥Windows¥system32¥CertLog |   |      |     |
|                                                      |                                                                                                    | <前へ(P) 次へ(N) > 橿成(C)                                                                                             |   | キャンヤ | JU  |

構成に成功しましたと表示された「閉じる」を押します。

| ≞ AD CS の構成                                                                                |                              | -   |      | >   |
|--------------------------------------------------------------------------------------------|------------------------------|-----|------|-----|
| 結果                                                                                         |                              |     | 対象サー | -バー |
| 資格情報                                                                                       | 次の役割、役割サービス、または機能が構成されました:   |     |      |     |
| 役割サービス                                                                                     | (へ) Active Directory 証明書サービス |     |      |     |
| セットアップの種類<br>CA の種類<br>秘密キー<br>暗号化<br>CA 名<br>有効期間<br>証明書データベース<br>確認<br>進行状況<br><b>結果</b> | 証明機関<br>CA 機成の詳細             |     |      |     |
|                                                                                            | <前へ(P) 次へ(N) > 目             | 見じる | キャンセ | :JV |

#### 作業完了後、Windows サーバーを再起動します。

「スタート」の「電源ボタン」を押し、「再起動」を選択します。

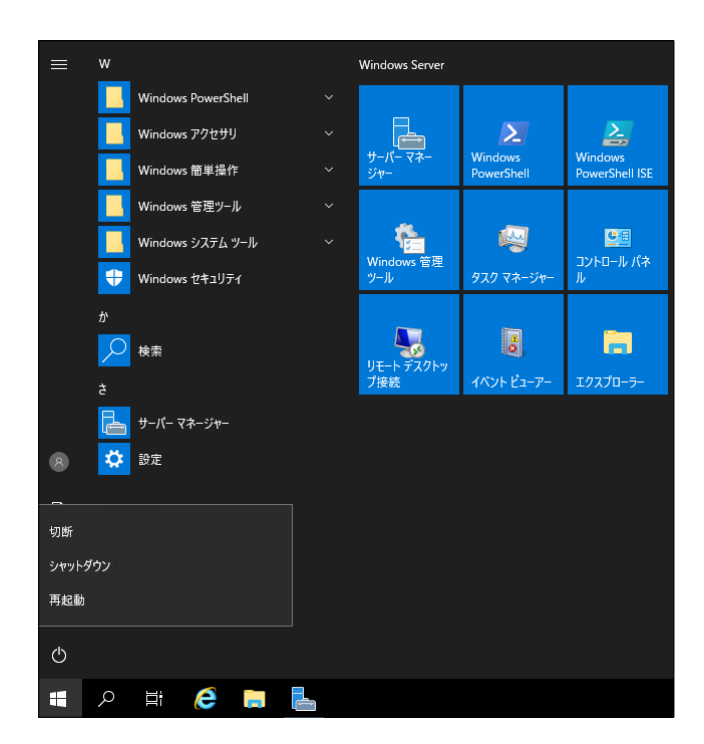

「この PC をシャットダウンする理由に一番近い項目を選んでください」では、「その他(計画外)」 を選択し、「続行」を押します。

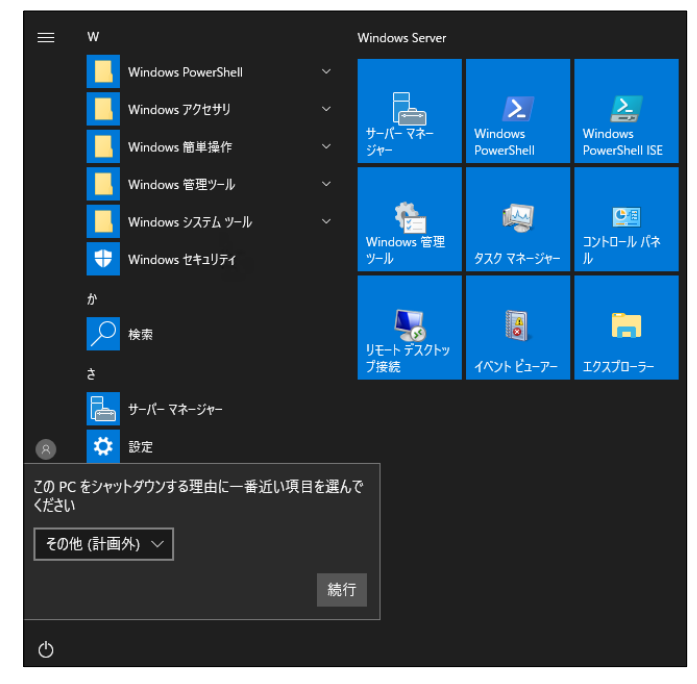

以上で証明書サービスのインストールは完了です。

## 2. 改版履歴

2023 年 12 月 06 日
 初版作成